## Submitting a Time-Off Request for COVID-19 (Coronavirus) Sick Leave

**1.** Log into ADP Time and click on **ADP Time Workspace** → **My Calendar** 

|             |             | 🔍 🔍 I ime V | Workspace 🔁 |          |          |          |          |                   |                      |                   |
|-------------|-------------|-------------|-------------|----------|----------|----------|----------|-------------------|----------------------|-------------------|
| fy Timecard |             |             |             |          |          |          |          |                   |                      |                   |
|             |             |             |             |          |          |          |          | Loaded: 4:23 PM   | Week to Date         | • <b></b>         |
|             |             |             |             |          |          |          |          |                   |                      |                   |
| ~           | -           |             |             |          |          |          |          | •                 | •••                  |                   |
| App<br>Time | rove        |             |             |          |          |          |          | Print<br>Timecard | Refresh Calcu<br>Tot | ilate Save<br>als |
|             | Pay Code    | Transfer    | Sat 8/19    | Sun 8/20 | Mon 8/21 | Tue 8/22 | Wed 8/23 | Thu 8/24          | Fri 8/25             | Total             |
| ×           | Hours Work  |             |             |          | 8.0      | 8.0      |          |                   |                      | 16.0              |
| ×           | Daily Total |             |             |          | 8.0      | 8.0      |          |                   |                      | 16.0              |

## 2. Click on Request Time-Off

| Reports     | 🛞 Tin    | ne Workspace | fy Calendar | 62                      |                           |                         |          |
|-------------|----------|--------------|-------------|-------------------------|---------------------------|-------------------------|----------|
| My Calendar |          |              |             |                         |                           |                         |          |
|             | Current  | Pay Period 🔹 |             | August 20 – 26          | , 2017 🕨 🚍                | Request Time Off        |          |
|             | Sun 8/20 | Mon 8/21     | Tue 8/22    | Wed 8/23                | Thu 8/24                  | Fri 8/25                | Sat 8/26 |
|             |          |              |             | Standard Request Time   | . 🔽 Standard Request Time | ✓ Standard Request Time |          |
|             |          |              |             | 🖌 Standard Request Time | . 🖌 Standard Request Time | ✓ Standard Request Time |          |

3. Complete request by entering Start Date → End Date → Choose "COVID-19 Sick Leave" Pay Code → Start Time → Length → Submit.

| Type               | alary OH Request Ti | me ( 💌           |     |          |   |            |        |  |
|--------------------|---------------------|------------------|-----|----------|---|------------|--------|--|
| Start date         | End date            | Pay code         |     | Duration |   | Start time | Length |  |
| x 3/12/2020        | 3/12/2020           | Vacation         | -   | Full day | - |            |        |  |
| + Add another time | -off period         | Vacation<br>Flex |     |          |   |            |        |  |
| Accruals on        | 3/12/2020           | COVID-19 Sick Le | ive |          |   |            |        |  |
| Accrual            |                     | Balance          |     |          |   |            |        |  |
| COVID-19 Sick Lea  |                     | 80.0 Hour        |     |          |   |            |        |  |
| Flex               |                     | 0.0 Hour         |     |          |   |            |        |  |
| Sick               |                     | 48.0 Hour        |     |          |   |            |        |  |
| Vacation           |                     | 46.47 Hour       |     |          |   |            |        |  |
| Notes (Optional)   |                     |                  |     |          |   |            |        |  |
|                    |                     |                  |     |          |   |            |        |  |

Please note that the length refers to the hours that will be used each day (e.g. 8 hours per day for a full day).

4. Once you submit your request your manager will receive an email letting him/her know a time-off request has been submitted. Once a time off request has been approved by your manager it will be visible in your timecard (you will be able to see it up to 14 days in advance).

**Managers** – Approval of an employee's time-off request for COVID-19 Sick Leave should be done in the same manner that you currently approve vacation, sick and flex time-off requests. More information on how to approve a time-off request can be found by <u>clicking here</u>.